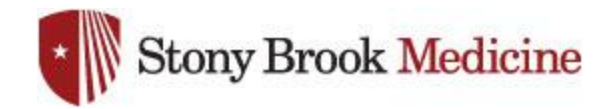

## **Change UHMC Password on iPhone**

1. Open your settings app, and Settings select Passwords & Accounts: SOS **Emergency SOS** > Battery Privacy > iTunes & App Store Å Wallet & Apple Pay Passwords & Accounts Mail > Contacts 2. Select Stony Brook Email (it may Settings Passwords & Accounts show as Office 365 or Exchange): Website & App Passwords 0 > ę

**AutoFill Passwords** 

Mail, Contacts, Calendars, Reminders, Notes

Push >

ACCOUNTS

Stony Brook Email

Add Account

Fetch New Data

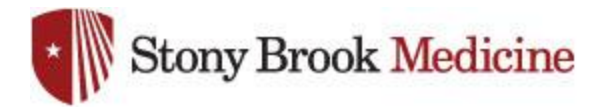

- 3. Select your name/email at the top of the screen:
- Account Brandon.Martinez@stonybrook... >

   Mail
   Image: Contacts

   Contacts
   Image: Contacts

   Calendars
   Image: Contacts

   Reminders
   Image: Contacts

   Notes
   Image: Contacts

   Mail Days to Sync
   1 Month >

**Accounts** Stony Brook Email

EXCHANGE

4. In the password field, enter the latest UHMC domain password that you have set and hit Done(this is what you use for your computer login or email):

| Cancel                                                                       | Account                    | Done  |  |
|------------------------------------------------------------------------------|----------------------------|-------|--|
|                                                                              |                            |       |  |
| Email                                                                        | Brandon.Martinez@stonybroc | kmedi |  |
|                                                                              | 1                          |       |  |
| Server                                                                       | outlook.office365.com      |       |  |
|                                                                              |                            |       |  |
| Domain                                                                       | stonybrookmedicine.edu     |       |  |
| Username                                                                     | Brandon.Martinez@stonybrod | kmedi |  |
| Password                                                                     | •••••                      |       |  |
|                                                                              |                            |       |  |
| Description                                                                  | Stony Brook Email          |       |  |
|                                                                              |                            |       |  |
| Advanced Settings                                                            |                            |       |  |
| These settings are installed by the profile 'Standard iOS<br>- SBMIT Portal' |                            |       |  |

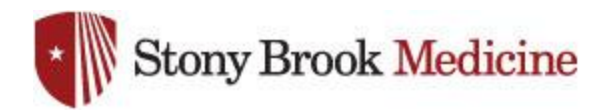

5. When successful, you will see check marks along the right side of the screen, and you will be sent to the previous screen:

| Cancel                                                                       | Exchange                    | Done |
|------------------------------------------------------------------------------|-----------------------------|------|
|                                                                              |                             |      |
| Email                                                                        | Brandon.Martinez@stonybrook | . 🗸  |
|                                                                              |                             |      |
| Server                                                                       | outlook.office365.com       | ~    |
|                                                                              |                             |      |
| Domain                                                                       | stonybrookmedicine.edu      | ~    |
| Username                                                                     | Brandon.Martinez@stonybrook | . 🗸  |
| Password                                                                     | •••••                       | ~    |
|                                                                              |                             |      |
| Description                                                                  | Stony Brook Email           | ~    |
|                                                                              |                             |      |
| Advanced Settings                                                            |                             |      |
| These settings are installed by the profile 'Standard iOS<br>- SBMIT Portal' |                             |      |